## Granting Enterprise File Exchange (EFX) Authorization

- 1. Sign-in to FDICconnect
- 2. Press Continue
- 3. Select "Coordinator Functions" from the FDIC*connect* Business Center Menu
- 4. Select "Manage Transactions"
- 5. Click the radio button next to "Enterprise File Exchange"
- 6. Click the "Manage Transaction Users" at the bottom of the page
- 7. Find the user name that you wish to make the Designated Contact
- 8. Change the Privileges of that user from "None" to "Execute"
- 9. Click the "Update Privileges" button